## **Install Notes**

### MiSeq Control Software v3.1.0

## Local Run Manager 2.0.1

### RTA v1.18.54

## MiSeq Recipes v3.1.0

## **BaseSpace Broker v2.9.2**

### For MiSeq Systems

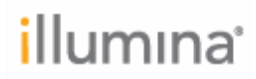

#### Introduction

This document explains how to manually upgrade your MiSeq Software to version 3.1.

#### Information on Upgrading MiSeq Control Software

- a. These instructions illustrate installation using the MiSeq 3.1 Updater.
- b. The installation can take up to an hour depending on pre-installed dependencies.
- c. The MiSeq automatically restarts after the update process is complete. The restart occurs after you select "Reboot".
- d. The Installer contains everything required to upgrade your instrument software. Install all components included in the updater together. If incompatible components are installed together, Illumina cannot guarantee the performance of the software
- e. The Installer can only upgrade systems running MiSeq 2.4 or later. If your system does not meet the minimum requirement, update to MiSeq 2.4 or later at:

http://support.illumina.com/downloads/miseq\_software\_updater\_and\_reference\_genomes\_updater.ilmn

- f. It is highly recommended to upgrade to the MiSeq 2.6 prior to running the MiSeq 3.1 Updater.
- g. During the installation procedure, the Installer automatically deletes the old version of the software.
- h. Note that the default genomes folder location is set to C:\Illumina\Genomes
- i. For a complete description of features contained in this software, refer to the MiSeq Software Release Notes on the Illumina support website.
- j. The installation replaces MiSeq Reporter with Local Run Manager. Data already present on-instrument is not affected, but a backup is recommended.
- k. If SAV version greater than 1.11.1 is installed, it needs to be uninstalled before running the MiSeq 3.1 Updater.

| Table of Contents:                           | <u>Page</u> |
|----------------------------------------------|-------------|
| Updating the MiSeq Manually                  | 4 - 8       |
| Verification of Software Update              | 9           |
| Using MiSeq Reporter (MSR) Reference Genomes | 10          |
| Uninstalling MiSeq System Suite Software     | 11 - 14     |

# **i**llumına<sup>•</sup>

#### **Upgrading the MiSeq Manually**

- 1) Download the MiSeq 3.1 Updater from the support site: <u>https://support.illumina.com/downloads/miseq\_software\_updater\_and\_reference\_genomes\_updater.html</u>
- Save the updater to a USB storage device. Make sure that the USB drive is free from viruses and contains enough space for the updater.
   NOTE: The updater is contained in a Zip file. Unzip this folder and its contents before performing the update.
- 3) Plug the USB storage device into an available USB port on the right hand side of the MiSeq, near the touch screen.

**NOTE: Before performing the installation,** exit the MiSeq Control Software (MCS) application. Software Update through MCS Manage Instrument screen is not functional in this release.

- 4) Navigate to the unzipped updater folder on your USB drive.
- 5) Copy the folder onto the Desktop. Eject and remove the USB storage device.
- 6) To run the installer, double-click **MiSeqUpdater.exe** (You might *need to right-click and select "Run as Administrator".*)
- MiSeq 3.1 requires .NET Framework 4.5.2 to run the updated software applications. The .NET Framework welcome screen will appear. Select Accept and Install.
   NOTE: The .NET framework installation can take up to 10-15 minutes to complete.

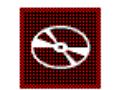

记 Illumina MiSeq System Suite Setup

Microsoft .NET Framework required for Illumina MiSeq System Suite setup

Click the "Accept and Install" button to accept the Microsoft .NET Framework <u>license</u> terms.

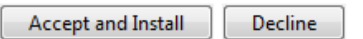

8) When prompted for a reboot, select **OK**.

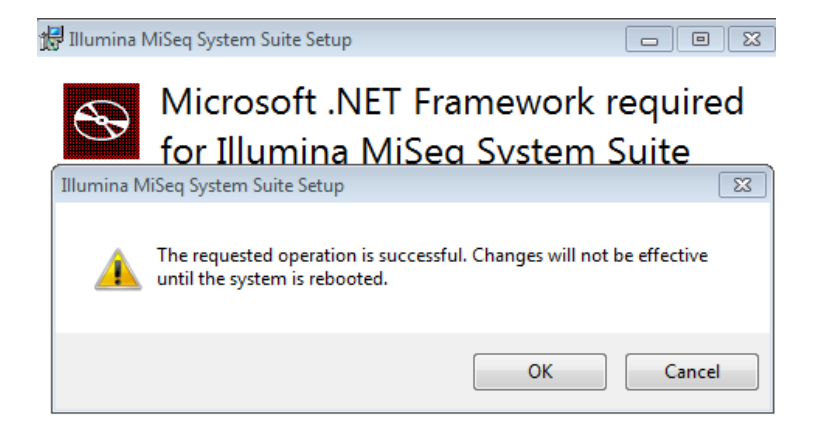

9) After reboot, the Updater Welcome Window will automatically launch. Select Next.

| Welcome<br>Welcome to the MiSeq System Suite Installer. |                                                                                                    |
|---------------------------------------------------------|----------------------------------------------------------------------------------------------------|
|                                                         | This software update introduces several notable changes:                                                                                                    |
|                                                         | <ul> <li>Local Run Manager replaces MiSeq Reporter<br/>to enhance data analysis capabilities, simplifies<br/>software maintenance, and improves user experience.</li> <li>Added support for AmpliSeq for Illumina kits.</li> <li>Before installation, refer to Install Notes located on the<br/>MiSeq Software Updater page on the Illumina support<br/>website</li> </ul> |
| MiSeq System Suite v3.1.0                               | Select Next to start installation of MiSeq software. Existing versions of MiSeq software will be uninstalled.                                                                                                    |
|                                                         |                                                                                                    |
| 🗙 Exit                                                  | Next 🔶                                                                                                    |

#### 10) Read the Software License Agreement, and then select Accept.

| illumina Sequencing Instrument Software License Agreement                                                                                                    |                                               |
|----------------------------------------------------------------------------------------------------|-----------------------------------------------|
| lease read these terms carefully before opening, installing, using, accessing or manipulating the Software (as defined below), as by such actions<br>ou acknowledge that you have read this Agreement, understand it and agree to be bound by its terms.                                                                                                    |                                               |
| lumina, Inc. ("Licensor") is willing to license the enclosed software and related installers, and all subsequent versions and updates to such enclosed software<br>nd related installers (collectively, the "software") to you only on the condition that you accept all of the terms in this Agreement. If you do not agree to<br>hese terms, Licensor is unwilling to license the software to you, and you should not use or install the software. The term "Illumina Sequencing Instrument"<br>nears an Illumina instrument that performs nucleic acid sequencing or library preparation in anticipation of sequencing.                                                                                                    | e                                             |
| 1. <u>Grant of License</u> . The following grants are subject to the terms and conditions of this Agreement. Licensor grants you a personal, non-exclusive, n sublicenseable, restricted right to install and use one copy of the Software solely in executable code form and solely in conjunction with the Illum Sequencing Instrument. In the case of Software provided by Licensor in non-compiled form, Licensor grants you a personal, non-exclusive, n sublicenseable, restricted right to compile, install and use one copy of the Software solely in conjunction with the Illumina Sequencing Instrument. In the case of Software provided by Licensor in non-compiled form, Licensor grants you a personal, non-exclusive, n may (i) make one copy of the Software solely in conjunction with the Illumina Sequencing Instrument. The confidentiality or proprietary legands that are on the original copy of the Software, or (ii) transfer the Software to a single hard disk provi you keep the original solely as a backup copy. In addition, you are free to modify and/or adpat ray Software provided in non-compiled form solely your own use. You understand that Licensor may update the Software at any time but in doing so, incurs no obligation to furnish such updates to pursuant to this Agreement. Licensor reserves all rights in the Software not expressly granted to you in this Agreement. | on-<br>ina<br>on-<br>/ou<br>and<br>ied<br>for |
| 2. <u>Ownership</u> . The Software is and shall remain a proprietary product of Licensor and/or its suppliers. Licensor and/or its suppliers shall retain ownership<br>all patents, copyrights, trademarks, trade names, trade secrets and other intellectual property rights in the Software is in the software is shall have not interest in or to the Software in the Software is licensed, not sodd, to you for use only under the terms of this Agreement.                                                                                                    | o of<br>/ou                                   |
| 3. <u>Restrictions</u> . Except as expressly permitted in Section 1, you may not use, copy, modify, create derivative works of, distribute, sell, assign, plec sublicense, lease, loan, rent, timeshare or otherwise transfer the Software, nor permit any other party to do any of the foregoing. You may not rem from the Software, or alter, any of the trademarks, trade names, logos, patent or copyright notices or marking, or add any other pate; or marking the Software, value may not derive or attempt to derive the source code of the Software (other than Software provided by Licensor in non-compiled for by any means, nor permit any other pate; ot derive other source code of the Software (other than Software (decomple) (dissessmbile translate the Software (other than Software provided by Licensor in non-compiled form) or any part thereof. You may not fand may not attempt defeat, avoid, by-pass, remove, deactivate or otherwise circumvent any protection mechanisms in the Software including without limitation any s mechanism used to restrict or control the functionality of the Software.                                                                                                    | ge,<br>to<br>rm)<br>or<br>to)<br>uch          |
| 4. <u>Term</u> . Illumina may terminate this Agreement upon notice to you if you fail to comply with this Agreement, in which case you agree upon termination promptly destroy the Software and all copies thereof. You may terminate this Agreement by discontinuing use of the Software and removing destroying all copies thereof.                                                                                                    | n to<br>Ind                                   |
| E WHITE DELIVER OF THE COPENIESE AND ANY SECURE CENERATES BY YOUR HEL OF THE COPENIESE ARE BROWRED FACTED WITHOUT O                                                                                                    | KINT .                                        |

11) Review the list of software versions included, and then select **Next**. The updater installs all necessary components on your instrument and deletes the old versions.

| The below will be installed as                           | part of MiSeq System Suit                       | e v3.1.0:           |
|----------------------------------------------------------|-------------------------------------------------|---------------------|
| Software                                                 | Current Version                                 | Suite Version       |
| MiSeq Control Software                                   | None                                            | 3.1.0.13            |
| MiSeq Recipes                                            | None                                            | 3.1.0.2             |
| Real Time Analysis                                       | None                                            | 1.18.54.4           |
| BaseSpace Broker                                         | None                                            | 2.9.2.15            |
| Sequencing Analysis Viewer                               | None                                            | 1.11.1.0            |
| Local Run Manager Installer                              | None                                            | 2.0.1.1736          |
| For more information refer to the Customer Release<br>Do | se Notes, available on illumina.cor<br>wnloads. | n under MiSeq Suppo |
|                                                          |                                                 |                     |

MiSeq 3.1 Install Notes January 2019

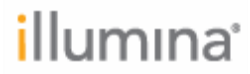

- Installation requires a system reboot. Select Reboot to continue Continue of the system reboot. Select Reboot to continue Continue of the system reboot are required. Press Reboot. A shutdown and reboot are required. Press Reboot.
- 12) You are prompted to reboot during installation. Select **Reboot**.

After the reboot, expect a lengthy pause before the MiSeq Updater resumes.

13) A minor, required automatic Windows Update will be installed as part of this software release to enable Local Run Manager. This may take a few minutes to complete.

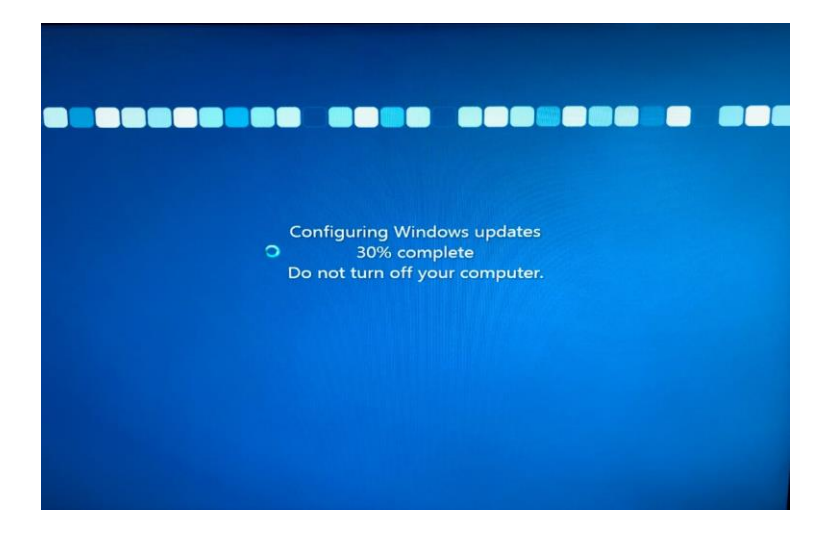

14) Once installation is completed, select Next.

| Installing<br>Wait while MiSeq software is installed. Select Next when completed. |  |
|-----------------------------------------------------------------------------------|--|
|                                                                                   |  |
|                                                                                   |  |
| V Installing                                                                      |  |
|                                                                                   |  |
| Install completed. Select Next.                                                   |  |
|                                                                                   |  |
|                                                                                   |  |
|                                                                                   |  |
|                                                                                   |  |
| X Cancel Next >                                                                   |  |

15) Review the list of software versions installed, and then select **Reboot** to close the updater and restart the MiSeq to complete the installation.

| Installation Sta<br>Installation completed | <b>atus</b><br>d. Select Exit to close.        |                    |
|--------------------------------------------|------------------------------------------------|--------------------|
|                                            | Installation completed successfully. Appli     | cations installed: |
|                                            | Software                                       | Current Version    |
|                                            | Local Run Manager Installer                    | 2.0.1.1736         |
|                                            | MiSea Recipes                                  | 3.1.0.2            |
|                                            | Real Time Analysis                             | 1.18.54.4          |
|                                            | Sequencing Analysis Viewer                     | 1.11.1.0           |
|                                            | BaseSpace Broker                               | 2.9.2.15           |
|                                            | A shutdown and reboot are required. Press Rebo | ot.                |
|                                            |                                                | 🗙 Reboot           |

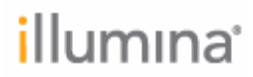

#### Verification of Software Update

1) On the MiSeq Control Software Home page, select the ? icon in the top right and then select **About** to check that the list of installed software versions is complete and current. Look in the Windows Control Panel Programs and Features for the installed version of Sequencing Analysis Viewer (SAV).

| 🏓 Illumina MiSeq                                                                                                    |                                                                                                    |                                                                                                    |                                                                                                    |
|----------------------------------------------------------------------------------------------------|----------------------------------------------------------------------------------------------------|----------------------------------------------------------------------------------------------------|----------------------------------------------------------------------------------------------------|
|                                                                                                    |                                                                                                    |                                                                                                    | Contact Us                                                                                                    |
|                                                                                                    | MiSeg <sup>™</sup> Cont                                                                                                    |                                                                                                    | Customer Solutions:<br>orders@illumina.com<br>Technical Support:<br>techsupport@illumina.com<br>Internet:<br>www.illumina.com/support/sequencing.ilmn |
|                                                                                                    | Version:<br>Build Date:<br>Instrument ID:<br>Computer:<br>IP Address:<br>Uptime:<br>Runs:                                                                                                    | 3.1.0.13<br>1/8/2016 10:26:16 AM<br>M99999<br>MISEQ<br>10.16.36.91<br>0.00:01:35<br>0                |                                                                                                    |
| <b>↓</b><br>Back                                                                                                    | Recipe Fragment Version:<br>FPGA Version:<br>RTA Version:<br>Local Run Manager Version:<br>BaseSpace Broker Version:                                                                                                    | 3.1.0.2<br>9.99.99<br>1.18.54.4<br>2.0.1.1736<br>2.9.2.15                                            | View License<br>Agreement                                                                                                    |
| © 2017 Illumina, Inc. All rights reserve<br>Illumina, illuminaDx, BaseSpace, Beaa<br>Genetic Energy, Genome Analyzer, Gr<br>Nextera, Sentrix, SeqMonitor, Solexa,<br>streaming bases design are trademark<br>contained herein are the property of th | d.<br>JÁrray, BeadXpress, cBot, CSPro, DASL, Desi<br>nomeStudio, GoldenGate, HiScan, HiSeq, Inf<br>TruSeq, VeraCode, the pumpkin orange color,<br>so or registered trademarks of Illumina, Inc. All<br>eir respective owners. | ignStudio, Eco, GAIIx,<br>inium, ISelect, MiSeq,<br>and the Genetic Energy<br>other brands and names | illumına <sup>.</sup>                                                                                                    |

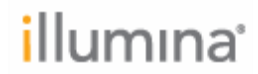

### Using MiSeq Reporter (MSR) Reference Genomes

Reference Genomes are set to C:\Illumina\Genomes by default. To use the MiSeq Reporter Reference Genomes, perform the following steps.

1) Open Local Run Manager by launching a Chromium browser and entering URL: <u>http://localhost/#/home</u>

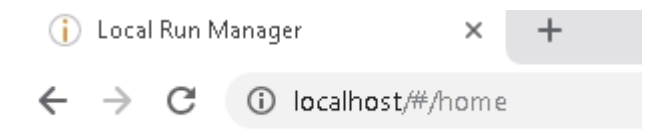

- 2) Go to Tools → System Settings → System Configuration
- Update the Repository path to: C:\Illumina\MiSeq Reporter\Genomes System Settings

|                                      | SERVICE ACCOUNTS | SYSTEM CONFIGURATION             |                     |
|--------------------------------------|------------------|----------------------------------|---------------------|
| Set Reference Ger<br>Repository Path | nome Repository  | C:\Illumina\MiSeq Reporter\Genor | nes                 |
|                                      |                  |                                  | Set to Default Save |

4) Select Save

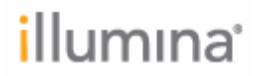

#### Uninstalling MiSeq System Suite Software

If you want to downgrade to a previous version of MiSeq Software, first uninstall MiSeq 3.1.

- Navigate to the location of the previously-downloaded MiSeq 3.1 updater.
   a. Insert the USB drive to which the updater zip file was downloaded and launch the MiSeqUpdater.exe file from there.
- 2) Launch the updater. It automatically detects that the MiSeq System Suite v3.1.0 is installed and displays the uninstall workflow. Select **Next** to continue. *Alternatively, locate Illumina MiSeq System Suite in Programs and Features and click Uninstall.*

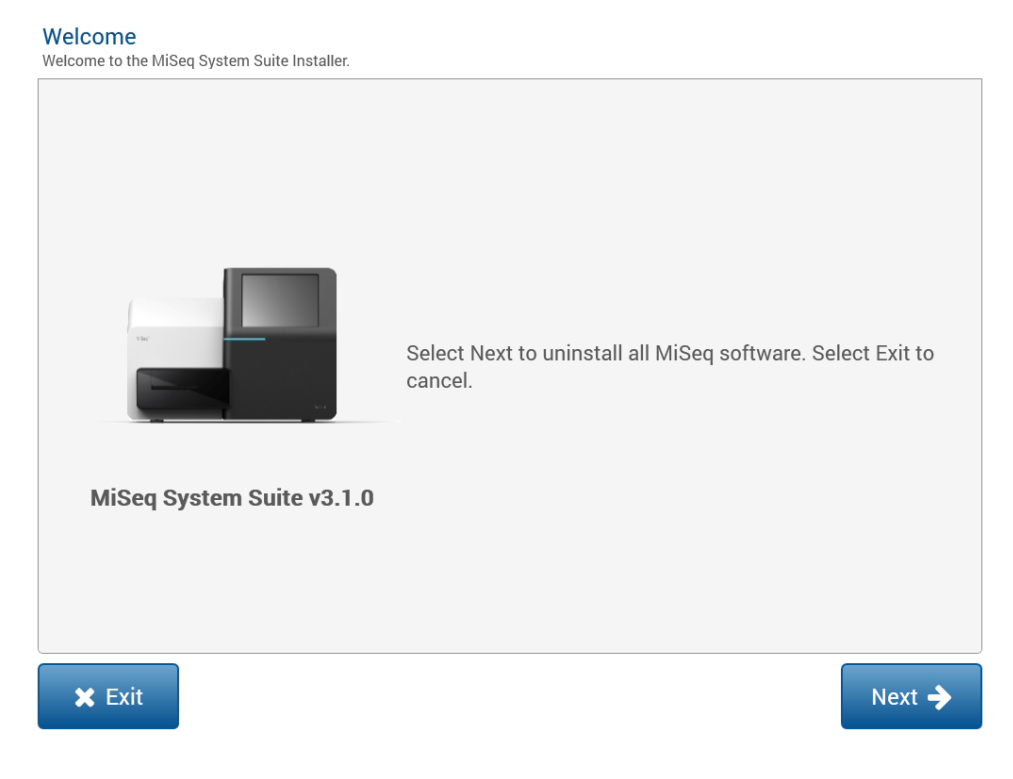

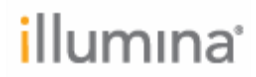

- 3) Select from the following methods to uninstall.
  - a. Uninstall All Components: Uninstalls all Illumina components of the MiSeq System Suite, including 3rd-party components like the Postgres database used by Local Run Manager, RabbitMQ Server, and Erlang.
  - b. **Uninstall only Illumina Software Components**: Uninstalls only Illumina software, but will leave 3rd-party components intact (*default*). This option is ideal if you plan to install Local Run Manager again in the future.
  - c. Uninstall All Components, but keep Postgres database: Uninstalls Illumina software and some 3rd-party components, but leaves the Postgres database used by Local Run Manager intact.

| Uninstall Options<br>Select an Uninstall Option and press Next                                                                  |        |
|----------------------------------------------------------------------------------------------------|--------|
| Uninstall All Components<br>Uninstall only Illumina Software Components<br>Uninstall All Components, but keep Postgres database |        |
| ← Back Cancel                                                                                                    | Next 🔶 |

4) Confirm the software versions to be uninstalled, and select **Uninstall** to proceed.

| Uninstall List<br>Select Uninstall to start | removal of listed applications.                                |                                   |
|---------------------------------------------|----------------------------------------------------------------|-----------------------------------|
|                                             | The following application(s) will be unin                      | stalled:                          |
|                                             | Software                                                       | Current Version                   |
|                                             | MiSeq Control Software                                         | 3.1.0.13                          |
|                                             | MiSeq Recipes                                                  | 3.1.0.2                           |
|                                             | Real Time Analysis                                             | 1.18.54.4                         |
|                                             | BaseSpace Broker                                               | 2.9.2.15                          |
|                                             | Sequencing Analysis Viewer                                     | 1.11.1.0                          |
|                                             | Local Run Manager Installer                                    | 2.0.1.1736                        |
| Once start                                  | ed, the uninstall cannot be cancelled. Allow uninstall to comp | lete and re-install if necessary. |
| 🗲 Back                                      |                                                                | Uninstall 🔶                       |

5) After uninstallation completes, select **Next** to proceed to the finish screen.

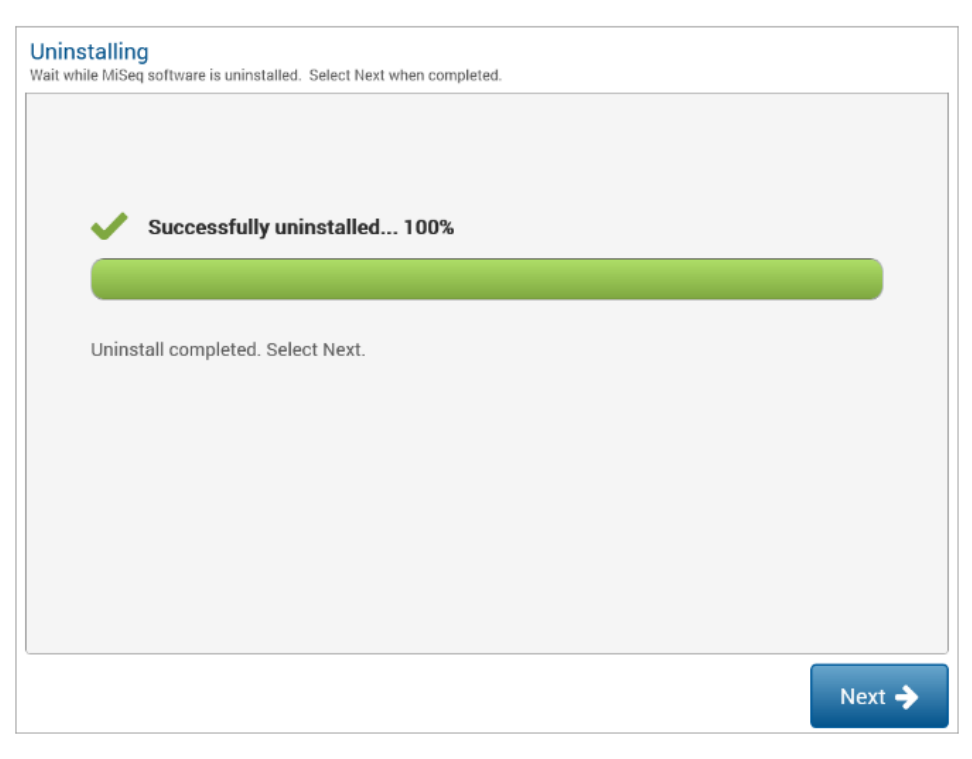

MiSeq 3.1 Install Notes January 2019

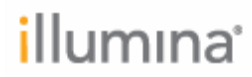

| <ul> <li>Oninstan completed successfully</li> </ul> | y. Applications uninstalled:                                                                                                    |
|-----------------------------------------------------|----------------------------------------------------------------------------------------------------|
| Software                                            | Current Version                                                                                                    |
| BaseSpace Broker                                    | 2.9.2.15                                                                                                    |
| Sequencing Analysis Viewer                          | 1.11.1.0                                                                                                    |
| Real Time Analysis                                  | 1.18.54.4                                                                                                    |
| MiSeq Recipes                                       | 3.1.0.2                                                                                                    |
| MiSeq Control Software                              | 3.1.0.13                                                                                                    |
| Local Run Manager Installer                         | 2.0.1.1736                                                                                                    |
|                                                     |                                                                                                    |
|                                                     |                                                                                                    |
|                                                     |                                                                                                    |
|                                                     | Software<br>BaseSpace Broker<br>Sequencing Analysis Viewer<br>Real Time Analysis<br>MiSeq Recipes<br>MiSeq Control Software<br>Local Run Manager Installer |

6) Confirm the software versions are uninstalled and select **Exit** to quit.

**NOTE:** Contact Illumina Technical Support (<u>techsupport@illumina.com</u>) about additional steps required when downgrading to a previous version of MiSeq Software.